## 公文電子交換地址簿查核流程

為確保公文發文可採用電子交換,請至公文電子交換地址簿查核,操 作流程如下頁:

#### 一、至公文電子交換地址簿公開資訊下載最新的 all\_active.csv 檔

網址 : <u>https://register.good.nat.gov.tw/reginfo.htm</u>

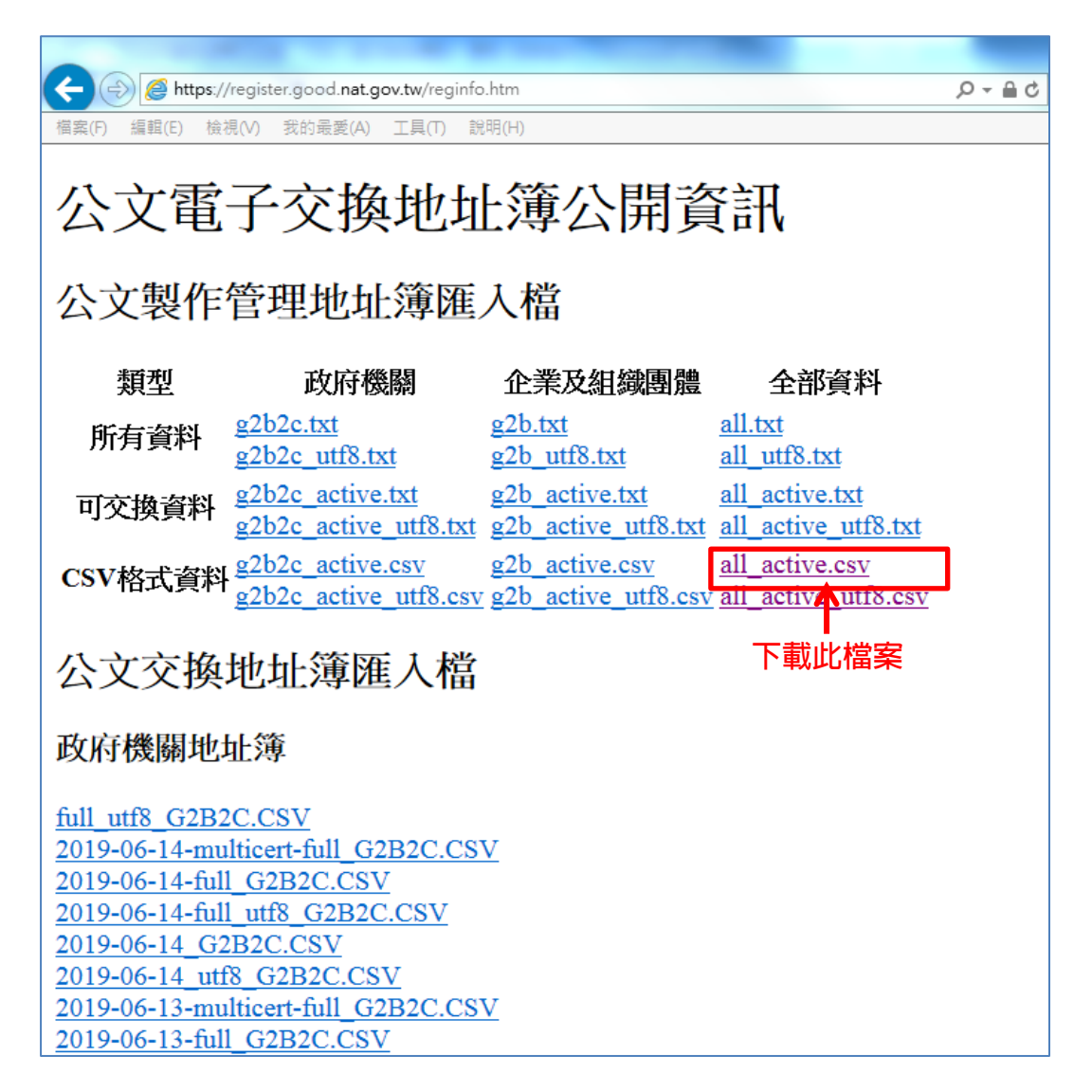

二、打開 all\_active.csv 檔,點選右上方「尋找與選取」,在對話框中

### 輸入欲查詢的單位。

| 🕱 all_active - Microsoft Excel 🗖 🗖                                                                                                    |                                                                                               |                           |                              |                                                      |                                          |  |  |  |  |  |  |  |
|----------------------------------------------------------------------------------------------------|-----------------------------------------------------------------------------------------------|---------------------------|------------------------------|------------------------------------------------------|------------------------------------------|--|--|--|--|--|--|--|
| 檔案 常用 插入 版面配置 公式 資料 校閱                                                                                                    | 檢視 Acrobat                                                                                    |                           |                              |                                                      | ۵ 🕤 🗗 👔                                  |  |  |  |  |  |  |  |
| ● 次製 小       →       次       →       →       →       →       →       →       →       →       →       →       →       →       →       →       →       →       →       →       →       →       →       →       →       →       →       →       →       →       →       →       →       →       →       →       →       →       →       →       →       →       →       →       →       →       →       →       →       →       →       →       →       →       →       →       →       →       →       →       →       →       →       →       →       →       →       →       →       →       →       →       →       →       →       →       →       →       →       →       →       →       →       →       →       →       →       →       →       →       →       →       →       →       →       →       →       →       →       →       →       →       →       →       →       →       →       →       →       →       →       →       →       →       →       →       →       →< | 三         >>         計目動換列         通用相           三         章         章         目動換列         5 | 式                         | · 格式化為 儲存格 插/<br>表格 ▼ 様式 ▼ ▼ | Σ 自動           Δ           Ν除         格式           Δ | 加總 · · · · · · · · · · · · · · · · · · · |  |  |  |  |  |  |  |
| 剪貼簿 「」 字型 「」                                                                                                    | 對齊方式 🕠                                                                                        | 數值 5                      | 樣式                           | 儲存格                                                  | 編輯                                       |  |  |  |  |  |  |  |
| <u>]</u> ¥) + ( <sup>1</sup> × ∓                                                                                                    |                                                                                               |                           |                              |                                                      |                                          |  |  |  |  |  |  |  |
| B23801 ▼ 期基材料股份有限公司                                                                                                    |                                                                                               |                           |                              |                                                      |                                          |  |  |  |  |  |  |  |
| A B                                                                                                    | C D                                                                                           | E F                       | G H                          | I J                                                  | K L ľ                                    |  |  |  |  |  |  |  |
| 23784 EB16506027 高竟實業有限公司                                                                                                    | D #######                                                                                     | ¥                         |                              |                                                      |                                          |  |  |  |  |  |  |  |
| 23785 EB16510697 廣興機電股份有限公司                                                                                                    | T #######                                                                                     | ¥                         |                              |                                                      |                                          |  |  |  |  |  |  |  |
| 23786 EB16517381 長霖技術顧問有限公司                                                                                                    | T 尋找及取代                                                                                       |                           | 8 X                          |                                                      |                                          |  |  |  |  |  |  |  |
| 23787 EB16519199 城普股份有限公司                                                                                                    | D<br>                                                                                         |                           | k                            |                                                      |                                          |  |  |  |  |  |  |  |
| 23788 EB16520724                                                                                                    |                                                                                               |                           |                              |                                                      |                                          |  |  |  |  |  |  |  |
| 23789 EB16522758 牧德科技股份有限公司                                                                                                    | T 等场目标图, 另產的科权仍为数4                                                                            | ●琴次目標(四):   對金和科教(防)/月際公司 |                              |                                                      |                                          |  |  |  |  |  |  |  |
| 23790 EB16523644 冠均汽車貨運有限公司                                                                                                    | D                                                                                             |                           |                              |                                                      |                                          |  |  |  |  |  |  |  |
| 23791 EB16526993 金華聯遊覽車客運股份有限公司                                                                                                    | T                                                                                             | 選項[]) >>                  |                              |                                                      |                                          |  |  |  |  |  |  |  |
| 23792 EB16531150 專祥科技股份有限公司                                                                                                    | D                                                                                             | 全部尋找ጠ 找下一個個               |                              |                                                      |                                          |  |  |  |  |  |  |  |
| 23/93 EB1653/8/0                                                                                                    |                                                                                               |                           |                              |                                                      |                                          |  |  |  |  |  |  |  |
| 23/94 EB16539287 大五結聯合股份有限公司                                                                                                    | D #######                                                                                     | ¥                         |                              |                                                      |                                          |  |  |  |  |  |  |  |
| 23795 LBI0341328 <u> <u> </u> <b> </b> <u> </u> <u> </u> <u> </u> <u> </u> <u> </u> <u> </u> <u> </u> <u> </u> <u> </u> <u></u></u>                                                                                                    | D #######                                                                                     | 7                         |                              |                                                      |                                          |  |  |  |  |  |  |  |
| 23790 BBI0341333                                                                                                    | I                                                                                             | Ŧ                         |                              |                                                      |                                          |  |  |  |  |  |  |  |
| 23797 EB103415350001 後期科技股份角限公司員訊系統<br>23708 ED16542740                                                                                                    | т ининини                                                                                     | +                         |                              |                                                      |                                          |  |  |  |  |  |  |  |
| 23700 FB16546020<br>這行營造有限八司                                                                                                    | т <i>ининии</i>                                                                               | +                         |                              |                                                      |                                          |  |  |  |  |  |  |  |
| 23800 EB16549736 正幹實業時份有限公司                                                                                                    | T ######                                                                                      | ¥                         |                              |                                                      |                                          |  |  |  |  |  |  |  |
| 23801 EB16549778 明基材料股份有限公司                                                                                                    | T #######                                                                                     | ¥                         |                              |                                                      |                                          |  |  |  |  |  |  |  |
| 23802 EB16550923                                                                                                    | T #######                                                                                     | ¥                         |                              |                                                      |                                          |  |  |  |  |  |  |  |
| 23803 EB16554006 登富水電工程有限公司                                                                                                    | D #######                                                                                     | ¥                         |                              |                                                      |                                          |  |  |  |  |  |  |  |
| 23804 EP16558045                                                                                                    | т #######                                                                                     | +                         |                              |                                                      |                                          |  |  |  |  |  |  |  |

# 三、檢視 STATUSCODE 欄位,顯示「T」是可正常交換,「F」、「D」

### 則無法交換。

| all_active - Microsoft Excel       |                          |                      |                                                        |                   |              |            |         |        |                                        |       |  |  |
|------------------------------------|--------------------------|----------------------|--------------------------------------------------------|-------------------|--------------|------------|---------|--------|----------------------------------------|-------|--|--|
| 檔案 常用 插入 版面配置 公式 資料 校閱 檢視 Acrobat  |                          |                      |                                                        |                   |              |            |         |        |                                        |       |  |  |
| -                                  |                          | # 88 8 <b>#</b>      | - 1                                                    | 2 - 1             | = =          | = =        | 通用格     | 5式 →   | 👪 設定格式化的                               | 内條件 ▼ |  |  |
|                                    |                          |                      | • 1                                                    | 2 ' A             |              | -<br>= = - | \$ -    | %,     | 🔢 格式化為表材                               | 各 ▼   |  |  |
| 貼上 🧧   B I U +   🖽 +   🌺 + 🗛 +   q |                          |                      | Þž 🖌 🎼 🧌                                               |                   |              | 📑 儲存格樣式 ▼  |         |        |                                        |       |  |  |
| 剪則                                 | 時 い                      |                      | 字型                                                     |                   | □ 對理         | 防式 5       | 數位      | έ G    | 樣式                                     |       |  |  |
| J 19 + (2                          |                          |                      |                                                        |                   |              |            |         |        |                                        |       |  |  |
|                                    | A1                       |                      | • (*                                                   | f <sub>x</sub>    | ORGID        |            |         |        |                                        |       |  |  |
|                                    | А                        |                      | В                                                      |                   |              | C          |         | D      | E                                      | F     |  |  |
| 1                                  | ORGID                    |                      | ORGNAME                                                |                   | STATUSC(     | DDE        |         | UPDAT  | ETIME                                  |       |  |  |
| 2                                  | 13170                    | 1317040011 中山醫學大學附設醫 |                                                        | jΤ                | Т            |            | ####### |        |                                        |       |  |  |
| 3                                  | 13390                    | 60017                | 中國醫藥大學                                                 | 北港附請              | Τ            |            |         | ###### | ##                                     |       |  |  |
| 4                                  | 200000000                | A                    | 總統府                                                    |                   | Т            |            |         | ###### | ##                                     |       |  |  |
| 5                                  | 200000000                | AU100                | 總統府秘書長                                                 |                   | Т            | Г          |         |        | ##                                     |       |  |  |
| 6                                  | 200000000                | AU200                | 總統府第一局                                                 | t                 | Т            |            |         | ###### | ##                                     |       |  |  |
| 7                                  | 200000000                | AU300                | 總統府第二局                                                 | t                 | Т            |            |         | ###### | ##                                     |       |  |  |
| 8                                  | 200000000                | AU400                | 總統府第三局                                                 | t                 | Т            |            |         | ###### | ##                                     |       |  |  |
| 9                                  | 200000000                | AU500                | 總統府機要室                                                 | •                 | Т            |            |         | ###### | ##                                     |       |  |  |
| 10                                 |                          |                      | <u></u>                                                |                   | _            |            |         |        |                                        |       |  |  |
|                                    | <b>9 -</b> (°            |                      |                                                        |                   |              |            |         |        |                                        |       |  |  |
|                                    | C3194                    | .6                   | <b>-</b> (**                                           | f <sub>x</sub>    | D            |            |         |        |                                        |       |  |  |
|                                    | A                        | 1                    |                                                        | В                 |              |            | С       |        | D                                      | Е     |  |  |
| 2379                               | 99 EB16546               | 029                  | 鴻信營造有隊                                                 | 良公司               |              | Т          |         |        | ########                               |       |  |  |
| 2380                               | DO EB16549               | 736                  | 正銓實業股份                                                 | 所有限公              | 司            | Т          |         |        | ########                               |       |  |  |
| 2380                               | D1 EB16549               | 778                  | 明基材料股份                                                 | 所有限公              | 司            | T✓         |         |        | ########                               |       |  |  |
| 2380                               | D2 EB16550               | 923                  | 富鼎先進電                                                  | 子股份有              | 限公司          | Т          |         |        | ########                               |       |  |  |
| 2380                               | 03 EB16554               | 006                  | 登富水電工利                                                 | 呈有限公              | न्           | D×         |         |        | ########                               |       |  |  |
| 2380                               | D4 EB16558               | 045                  | 精晟電腦科技                                                 | 支有限公              | न्           | Т          |         |        | ########                               |       |  |  |
| 2380                               | 05 EB16562               | 152                  | 成太儀器有隊                                                 | 艮公司               |              | Т          |         |        | ########                               |       |  |  |
| 238                                | D6 EB16563               | 531                  | 松大食品有降                                                 | 良公司               |              | Т          |         |        | ########                               |       |  |  |
| 2380                               | 07 EB16564               | 969                  | 弘北百貨有隊                                                 | <b>艮公司</b>        |              | Т          |         |        | ########                               |       |  |  |
| 2380                               | 08 EB16565               | 664                  |                                                        | 设份有限              | 公司           | T          |         |        | ########                               |       |  |  |
| 2380                               | 09 EB16570               | 131                  | 易威生醫科打                                                 | ▼股份有              | 限公司          | T          |         |        | ########                               |       |  |  |
| 238.                               | IU EB16570               | 316                  | ■國僑汽車股份                                                | 疗有限公<br>、⇒        | 可            | T          |         |        | ########                               |       |  |  |
| 238.                               | 11 EB16571               | 820<br>722           | - 銅照立有限公<br>- 一頭小小小                                    | 公司                |              | F ~        |         |        | ########                               |       |  |  |
| 238.                               | 12 EB16572               | 730                  | 古見宮道月♪                                                 | 民公司               |              |            |         |        | #########                              |       |  |  |
| 238.                               | 13 EB16573               | 111                  |                                                        | 民公司               | 시크           | D          |         |        | ########                               |       |  |  |
| 238.                               | 14 EB100/4               | 473<br>751           | · '柿台/八甲修四<br>法問理检学#                                   | に敵角限<br>せれたモ      | 公則<br>明八司    |            |         |        | #########                              |       |  |  |
| 238.                               | 15 BB103/3<br>16 BD16576 | 401<br>951           |                                                        | 玉版所須              | WK公刊<br>ヨ    | т          |         |        | ###################################### |       |  |  |
| 230.                               | 10 1016570<br>רירבאומס   | 001<br>251           |                                                        | 7月1股公<br>町石旭バ     | 며)<br>코      | I<br>Т     |         |        | ###################################### |       |  |  |
| 200                                | 18 ED10377               | 107                  | 一方林山性順に<br>倍臼法マンド                                      | 可用限公<br>内心者相      | り<br>八司      | Т          |         |        | ###################################### |       |  |  |
| 230.                               | 10 EB16591               | 147<br>361           | 1年275年上来#                                              | 又17月16日<br>1月1月1月 | 고민           | Т          |         |        | ###################################### |       |  |  |
| 230                                | 20 FR16581               | 762                  | 「「「「「「「「「」」「「「「」」「「「「」」」「「「「」」」」「「「」」」「「」」」「「」」」「「」」」」 | 可用吸公<br>明明心石      | 9<br>限心司     | Т          |         |        | #########                              |       |  |  |
| 230                                | 21 FR16582               | 402<br>010           | - (四)取 - 「王順即<br>- 今脳建筑物/                              | 加欠の項<br>も仕字や      | man<br>榆本胆心右 | r<br>RD    |         |        | #########                              |       |  |  |
| 200                                | ST EDI0002               | 717                  | 王 1997年7月7月2                                           | ヘ六メ 土             | 派皇权历伤        | ЧĽ         |         |        | ππππππ                                 |       |  |  |

註:

1.「D」是暫時停用,「F」是已經撤銷憑證,「T」是可使用。

2.校内各單位因業務需要,得在本校公文管理系統(OD 系統)維 護作業項目下自行設立群組;建議於發文作業時,請先至公文電 子交換地址簿查核群組内機關資料是否須修正更新;群組維護作 業若需協助,請洽本校資訊處服務台,分機:2468。